# Brèves consignes de mise en service Module de commande TopTronic® E - Habiter easy

## Hoval

#### Responsabilité pour l'énergie et l'environnement

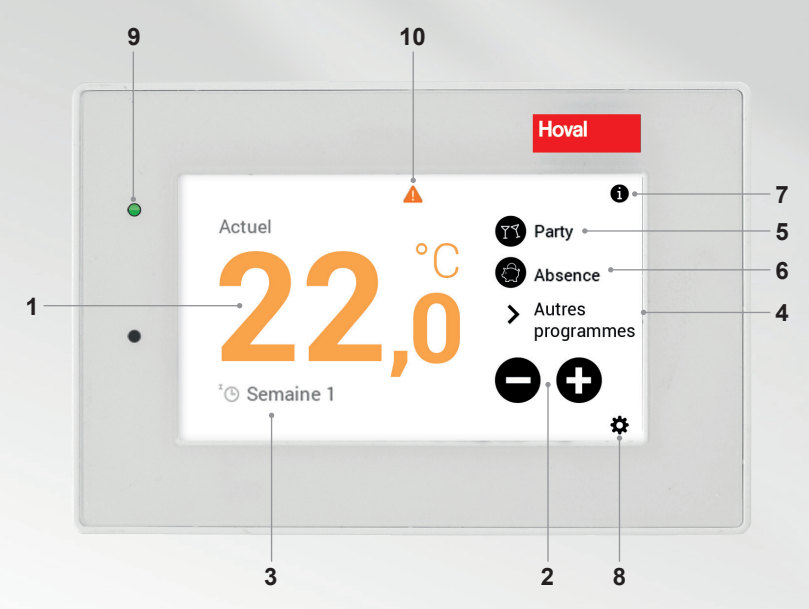

ñ

Les éléments de commande / boutons sont représentés en blanc sur fond noir ou en noir sur fond blanc. Les éléments d'affichage, par contre, apparaissent en couleur.

| Pos. | Symbole                | Désignation / fonction                                                                                                    | Pos. | Symbole | Désignation / fonction                                                                                                    |
|------|------------------------|----------------------------------------------------------------------------------------------------|------|---------|----------------------------------------------------------------------------------------------------|
| 1    | <b>22</b> ,°           | Température ambiante<br>actuelle<br>Affichage de la température ambiante<br>actuelle                                            | 6    | Absence | Absence<br>Permet la commutation rapide en cas<br>d'absence pendant quelques heures                                             |
| 2    | •••                    | Boutons Plus/moins<br>Réglage de la température ambiante<br>souhaitée (page 2)                                                  | 7    | 0       | Zone d'information<br>Demande d'informations concernant<br>le générateur de chaleur, le circuit de<br>chauffage et l'eau chaude |
| 3    | 'O Semaine 1 🗸         | Programme de base activé<br>Affichage du mode de fonctionnement<br>activé                                                       | 8    | \$      | Menu principal<br>Aperçu de menu et traitement de toutes<br>les fonctions (page 4)                                              |
| 4    | > Autres<br>programmes | Autres programmes<br>Réglage du mode de fonctionnement<br>(veille, vac. jusque, constant, mode<br>économique, etc pages 2 et 3) | 9    | ٠       | LED d'état de<br>fonctionnement<br>Elément d'affichage - pas de commande                                                        |
| 5    | 👔 Party                | Party<br>Vous avez des invités le soir, et<br>souhaitez étendre les durées de<br>chauffage                                      | 10   |         | Affichage de signaux de<br>dérangement<br>Sélection et affichage des signaux de<br>dérangement                                  |

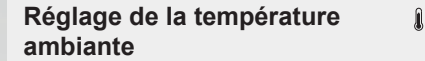

Sélectionner Plus (+) ou Moins (-).

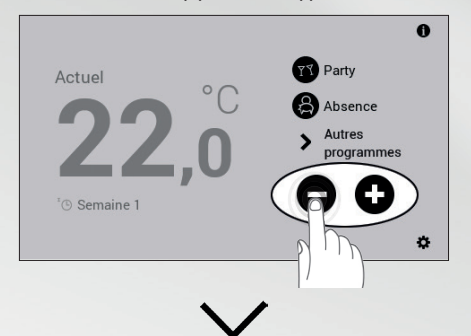

Régler la température ambiante souhaitée en utilisant les touches +/- à plusieurs reprises.

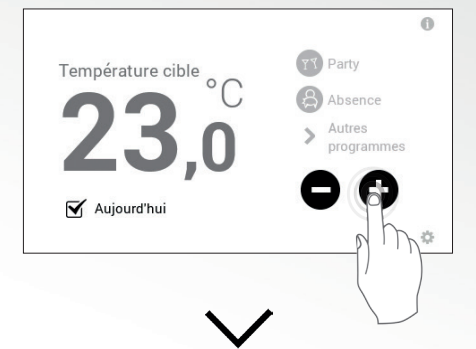

La température ambiante augmente/baisse.

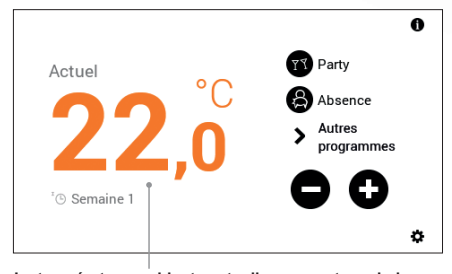

La température ambiante actuelle augmente ou baisse jusqu'à atteindre la température ambiante requise

Programmes de base (vac. jusque, veille, semaine 1 etc.)

Sélectionner « Autres programmes ».

0 Party Actuel Absence Autres > prod mmes <sup>®</sup> Semaine 1 ø

ப்ப்ப

#### Sélectionner le programme de base souhaité.

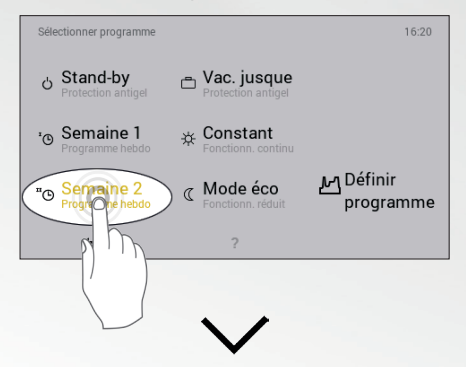

#### Nouveau programme de base actif.

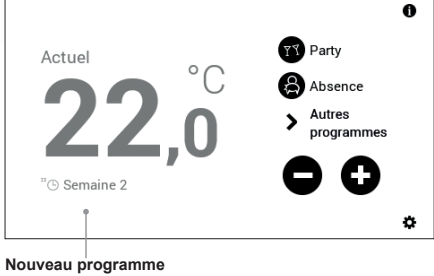

de base

#### 2

79 Ø

#### Sélectionner Party ou Absent.

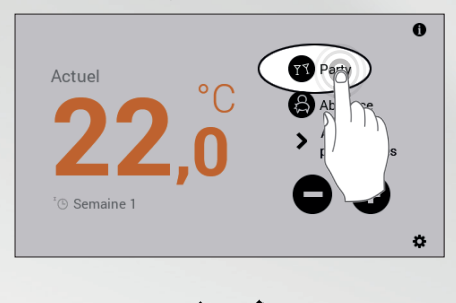

Ajuster la température ambiante et la durée requises à l'aide de +/- et confirmer avec OK.

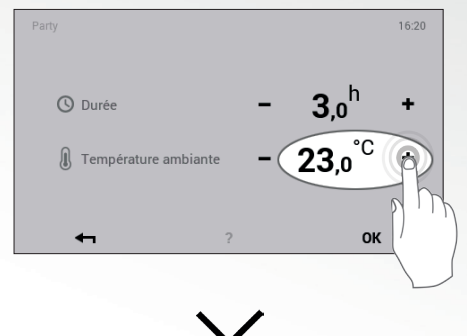

### Situation possible et fonction

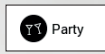

Vous avez des invités le soir.

 Mode chauffage à la température ambiante indiquée jusqu'à la fin de la période souhaitée (durée)

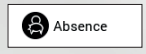

о Л

Vous partez l'après-midi et ne revenez que tard dans la soirée.

 Mode chauffage (réduit) à la température ambiante souhaitée jusqu'à la fin de la période entrée (durée)

#### Remarque

L'adaptation de la température ambiante, la modification des programmes journaliers ainsi que la sélection des programmes « Party jusqu'à » et « Absent jusqu'à » ne sont possibles que dans les programmes de base Semaine 1 et Semaine 2. De plus amples informations concernant le module de commande TopTronic<sup>®</sup> E sont disponibles dans les instructions de service Hoval.

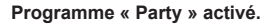

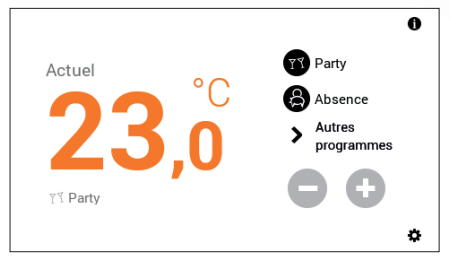

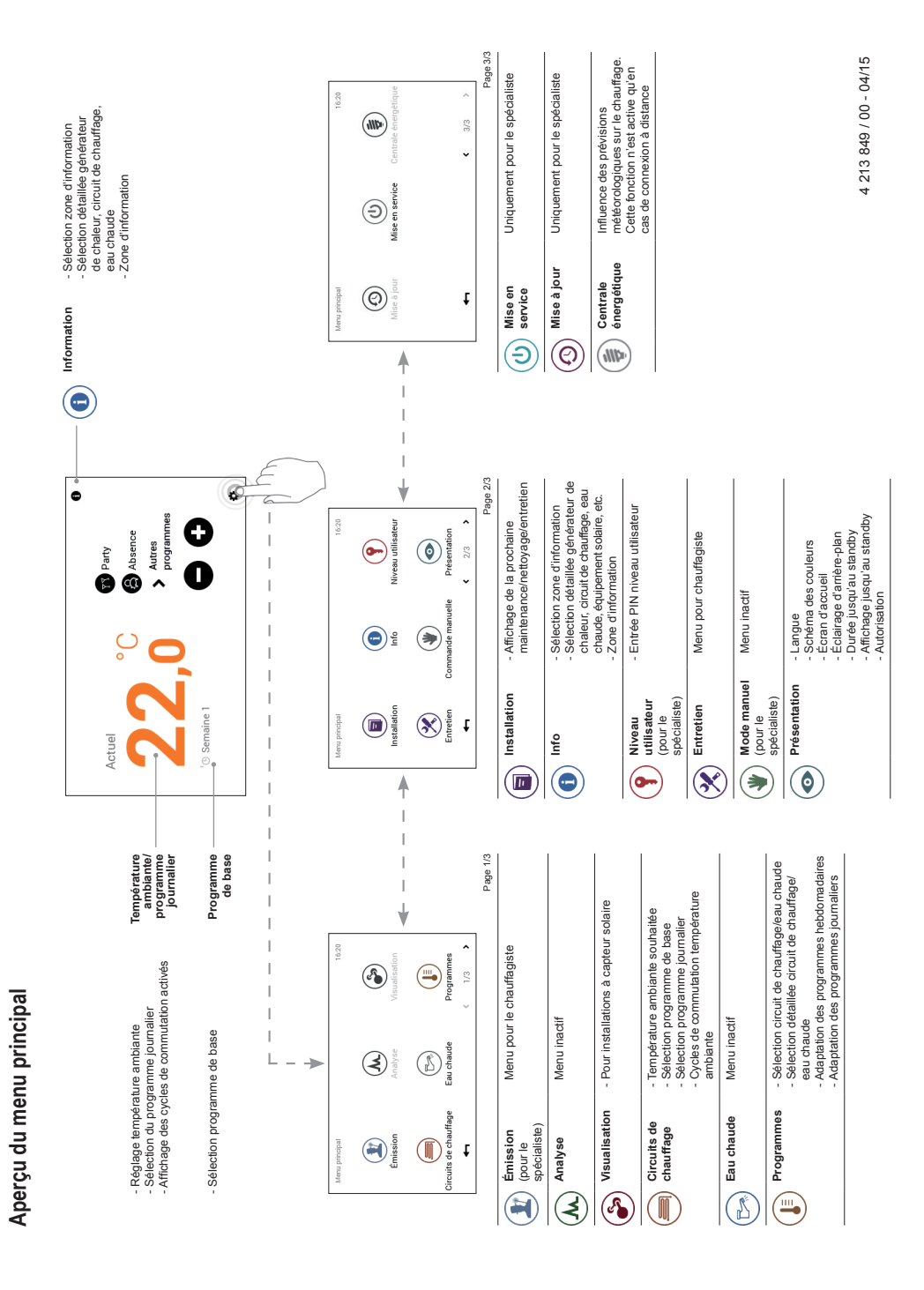